# Handbuch für Redakteure Redaktionssystem

# Inhaltsverzeichnis

| 1.  | Erste Schritte – Anmeldung am System      | 2 |
|-----|-------------------------------------------|---|
| 2.  | Artikel erstellen                         | 3 |
| 3.  | Artikelinhalt bearbeiten                  | 4 |
| 4.  | Artikel bearbeiten                        | 5 |
| 5.  | Trennen der Druck- und der Online-Version | 5 |
| 6.  | Grunddaten ändern                         | 5 |
| 7.  | Weitere Artikeleigenschaften              | 6 |
| 8.  | Der Editor                                | 6 |
| 9.  | Ein Bild einfügen                         | 6 |
| 10. | Einen Link setzen                         | 8 |
| 11. | Artikel vorzeitig löschen                 | 9 |
|     |                                           |   |

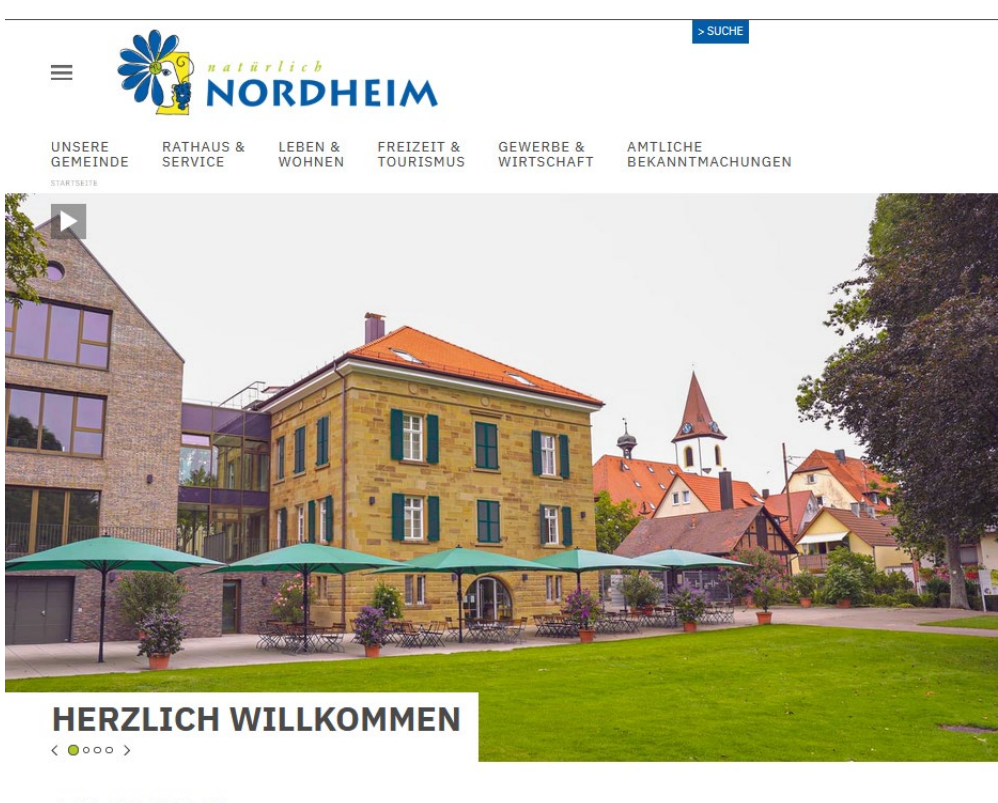

AKTUELLES

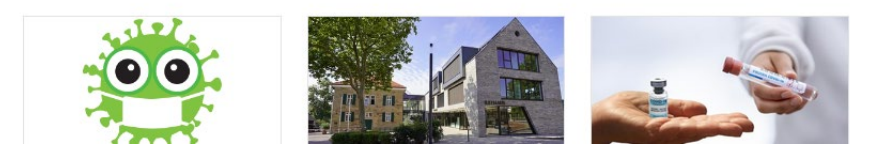

# 1. Erste Schritte – Anmeldung am System

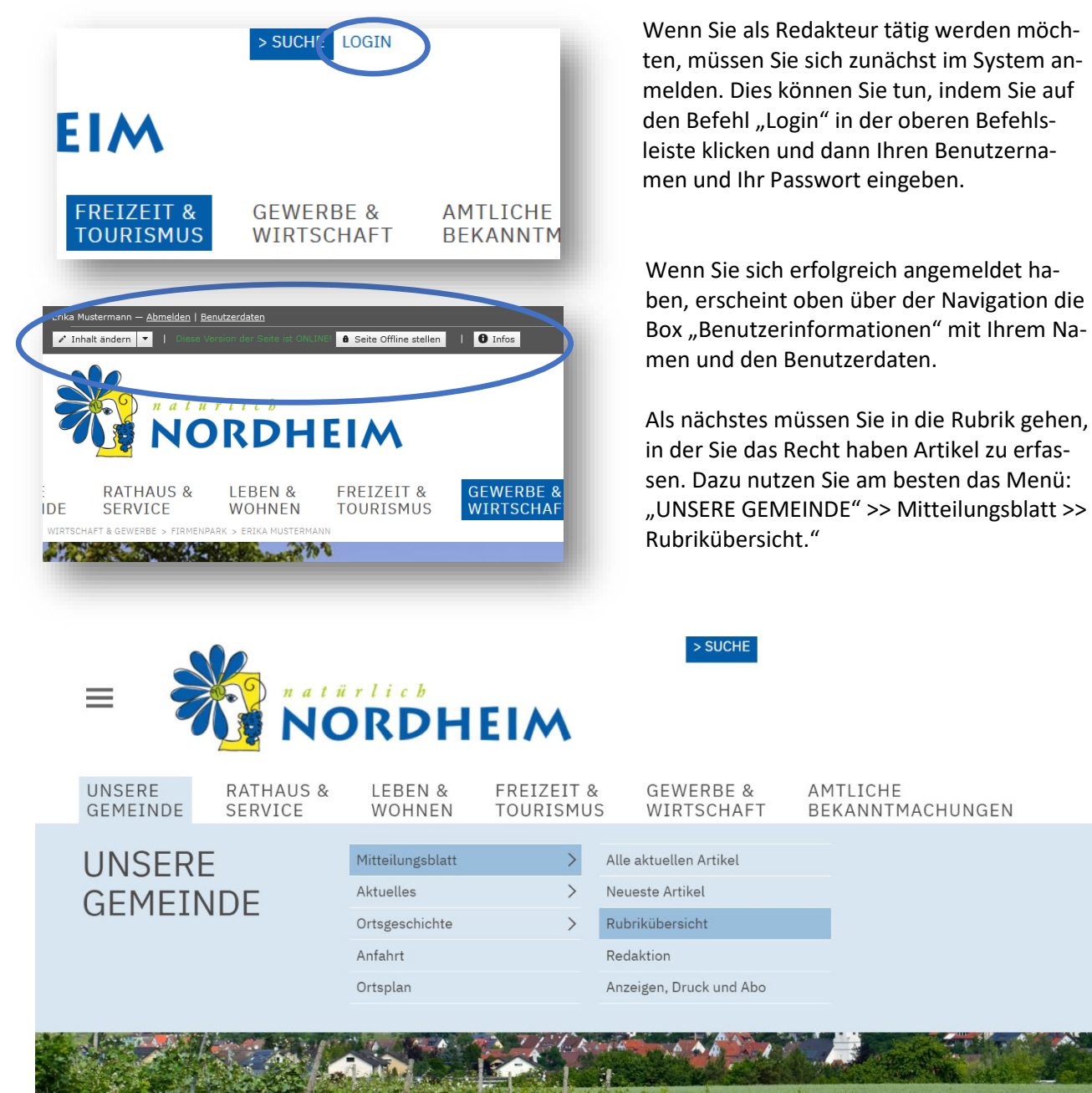

| Nordheim - News      | × +                                                                         |
|----------------------|-----------------------------------------------------------------------------|
| 🔽 🔒 https://2020.n   | ordheim.de/news?action=view_navigator&category_id=0                         |
| Ellen Sommerfeld — g | <u> Abmelden   Benutzerdaten   Admin-Sitemap · Suche   Systemfunktionen</u> |
| =                    | NORDHEIM                                                                    |
|                      | Evangelische Kirchengemeinde Nordhausen                                     |
|                      | Diakoniestation Lauffen-Nordheim-Neckarwestheim                             |
|                      | Diakonische Bezirksstelle Brackenheim                                       |
|                      | Evangelisches Bezirksjugendwerk Brackenheim                                 |
|                      | Katholische Kirchengemeinde St. Maria Nordheim                              |
|                      | Neuapostolische Kirche Nordheim                                             |
|                      | Aus den Gemeinderatsfraktionen                                              |
| :                    | Jugendarbeit                                                                |
| Ξ.                   | <u>Mitteilungen der Schulen</u>                                             |
|                      | Kurt-von-Marval-Schule Gemeinschaftsschule                                  |
|                      | FLIBS+                                                                      |
|                      | Grundschule Nordhausen                                                      |
|                      | Kaywaldschule Lauffen a.N.                                                  |
|                      | Zweckverband Musikschule Lauffen a.N. und Umgebung                          |
|                      | Hölderlin-Gymnasium Lauffen a.N.                                            |
|                      | Hölderlin-Realschule Lauffen a.N.                                           |
|                      | Zabergäugymnasium Brackenheim                                               |
|                      | Realschule Güglingen                                                        |
|                      |                                                                             |

Die gesamte Rubrikstruktur wird geladen. Alle Rubriken, in denen sich Artikel befinden werden unterstrichen dargestellt und sind anklickbar. Klicken Sie nun auf die Rubrik in der Sie einen Artikel erstellen möchten.

Die Rubrik wird geladen und ggf. die vorhandenen Artikel (auch die unveröffentlichten, da sie angemeldet sind) werden angezeigt. Sie können nun einen neuen Artikel erstellen (siehe Artikel erstellen), vorhandene Artikel bearbeiten (siehe Artikel bearbeiten), die Grunddaten für Artikel verändern (siehe Grunddaten ändern) und weitere Artikeleigenschaften (siehe Weitere Artikeleigenschaften) verändern.

#### 2. Artikel erstellen

Wenn Sie in der Kategorie das Recht haben Artikel zu erstellen, erscheint in der oberen grauen Leiste der Button "neuen Artikel erstellen".

Wenn Sie auf diesen klicken, wird ein neues Formular geladen, mit dem Sie einen neuen Artikel erstellen können.

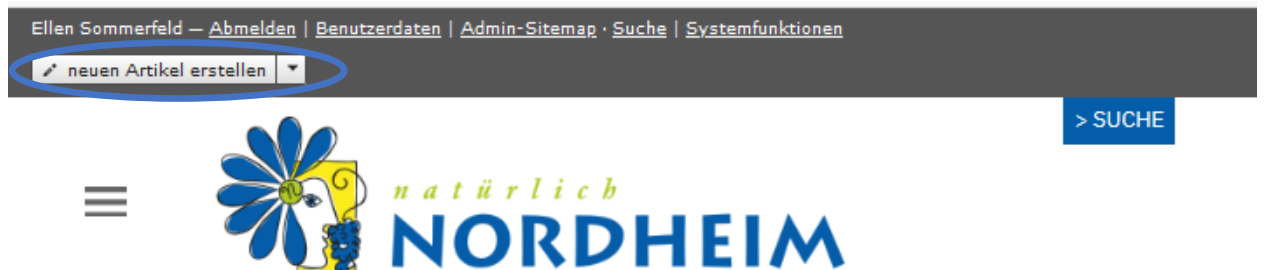

#### ARTIKEL ERSTELLEN

| Durkeiler                                     | Neuropeus Neuropeus (11)                           |
|-----------------------------------------------|----------------------------------------------------|
| KUDRK:                                        | Nedes aus Nordheim und Nordhausen [1]              |
| Überschrift:                                  |                                                    |
| Suchbegriffe:                                 |                                                    |
| Veröffentlichen:                              | Internet und Druck 🧹                               |
| Artikel gültig vom:                           |                                                    |
| Тур:                                          | 1 Standard-Artikeldefinition [default]             |
| Druckzuordnung:<br>(Mehrfachauswahl mit Strg) | ✓                                                  |
|                                               | Speichern und weiter zum Artikelinhalt X Abbrechen |

Geben Sie hier bitte eine Artikelüberschrift ein. Sie können auch Suchbegriffe für diesen Artikel vergeben, die bei der Suche verwendet werden. Danach geben Sie bitte an, ob der Artikel nur im Internet, nur im gedruckten Amtsblatt oder in beidem erscheinen soll. Sie können auch "Gar nicht" auswählen, wenn es sich z.B. um einen Test-Artikel handelt, der nicht veröffentlicht werden soll. Diese Einstellung kann nachträglich noch geändert werden.

Geben Sie nun einen Gültigkeitszeitraum für den Artikel ein, in dem der Artikel im Inter-

net erscheinen soll. Ist der Artikel auch für den Druck im Amtsblatt gedacht, können Sie auswählen, in

welcher Ausgabe er erscheinen soll. Bitte beachten Sie, dass der **Redaktionsschluss normalerweise dienstags um 10 Uhr** ist. Nach diesem Zeitpunkt ist die Kalenderwoche in der Druckzuordnung nicht mehr wählbar!

Sind alle Eingaben korrekt, können Sie den Artikel mit "Speichern und weiter zum Artikelinhalt" erstellen, wo Sie den Artikelinhalt eingeben. Wenn Sie den Gültigkeitsbeginn auf das aktuelle Datum gelegt haben, ist der Artikel direkt nach dem Speichern in Internet sichtbar (und erscheint auch auf der Nordheimer Startseite).

#### 3. Artikelinhalt bearbeiten

Artikel speichern

× Abbrechen

Wenn Sie sich im "Bearbeitungsmodus" befinden können Sie den Artikelinhalt über den Editor bearbeiten, ähnlich wie in einem Textverarbeitungsprogramm wie Microsoft Word oder Open-Office (siehe "Der Editor"). Das Editor-Fenster öffnet sich, sobald Sie in das Textfeld klicken. Wenn Sie mit ihrem Artikel zufrieden sind, können Sie ihn mit "Artikel speichern" (in der Mitte oder ganz unten) den Inhalt des Artikels abspeichern. Bitte beachten Sie, dass Änderungen, die nach Redaktionsschluss eingegeben werden, nicht mehr für die Druckausgabe verwendet werden können.

|                                                                                                    | Ellen Somn | nerfeld — | <u>Abmelden</u> | <u>Benutz</u> | erdaten   / | Admin | -Siter | <u>nap</u> | Such | <u>e   S</u> y | stemfur  | <u>iktionen</u> |
|----------------------------------------------------------------------------------------------------|------------|-----------|-----------------|---------------|-------------|-------|--------|------------|------|----------------|----------|-----------------|
| =                                                                                                    | 💥 i        | ORD       | неіл            | ٨             |             |       |        |            |      |                |          |                 |
| ARTIKELINHALT BEARBEITEN                                                                                                    |            |           |                 |               |             |       |        |            |      |                |          |                 |
| Rubrik: Neues aus Nordheim und Nordhausen<br>Artikel: TEST Öffentliche Sitzung des Verwaltungsausschusses                                                                                                    |            |           |                 |               |             |       |        |            |      |                |          |                 |
| Datei Bearbeiten Ansicht Einfügen Format Werkzeuge Tabelle                                                                                                    |            |           |                 |               |             |       |        |            |      |                |          |                 |
| ∻ ک                                                                                                    | Absatz     | ~         | B I             | ≡             | ≣ ≣         | ≣     | Ξ      | $\sim$     | i -  | 1              | <b>?</b> | \$ <u>2</u>     |
| Kurt-von-Marval-Gemeinschaftsschule, Grundschule Nordhausen<br>Vorstellung Medienentwicklungsplan und Digitalisierung<br>Die Digitalisierung in Schulen gewinnt vor dem Hintergrund des aktuellen<br>Fern- und Onlineunterrichts zunehmend an Bedeutung und stellt Schule und<br>Gemeinde vor neue Herausforderungen. Die Kurt-von-Marval-<br>Gemeinschaftsschule und die Grundschule Nordhausen haben deshalb<br>jeweils ein eigenes Konzept (= Medienentwicklungsplan) entwickelt, wie der<br>mediengestützte Unterricht aussehen soll. Der Medienentwicklungsplan wird<br>im Verwaltungsausschuss vorgestellt. |            |           |                 |               |             |       |        |            |      |                |          |                 |

### 4. Artikel bearbeiten

#### NEUES AUS NORDHEIM UND NORDHAUSEN

| <u>Erfasser:</u> Sommerfeld, Ellen [507]<br><u>Letzte Änderung</u> : 19.03.2021<br>Gültig: 23.3.2021 - 1.4.2021; Im Internet | freigegeben: ja nach oben<br>aktuell: nein nach unten |
|----------------------------------------------------------------------------------------------------|-------------------------------------------------------|
| Bearbeiten                                                                                                    | Gr/nddaten Kopieren                                   |

NEUES AUS NORDHEIM UND NORDHAUSEN | Sommerfeld, Ellen | 23.03.2021

# TEST ÖFFENTLICHE SITZUNG DES VERWALTUNGSAUSSCHUSSES

Sie können auch einen bestehenden Artikel bearbeiten und verändern, falls sich z.B. etwas geändert hat oder Sie noch etwas ergänzen möchten. Gehen Sie dazu in Ihre Rubrik und klicken Sie auf "Bearbeiten" über dem Artikel, den Sie bearbeiten möchten. Nun wird der Artikel im "Bearbeitungsmodus" geöffnet. Sie können nun den Artikelinhalt verändern (siehe Artikelinhalt bearbeiten).

#### 5. Trennen der Druck- und der Online-Version

. . . . .

Standardmäßig wird für Internet und Druck dieselbe Version des Inhalts verwendet. Um auf einfache Art und Weise einen ausführlichen Text im Internet und einen gekürzten Text in der Druckausgabe zu platzieren, klicken Sie auf die Schaltfläche "Druckversion". Es wird nun eine zunächst leere Version des Artikelinhalts erzeugt. Durch den Befehl "=>" können Sie den Inhalt des Online-Artikels in die Druckversion übernehmen, um diese im Editor zu ändern. Falls Sie für den Artikel doch dieselbe Version für Druck und Online verwenden wollen, können Sie die Druckversion mit dem roten "X" wieder entfernen.

Dieses Feld bietet Ihnen die Möglichkeit, weitere Informationen zu Ihrem Verein einzustellen, z.B. Übungstag, Übungsort, Aktivitäten, etc. Das Feld ist ein Feld mit einem WYSIWYG-Editor. WYSIWYG bedeutet "What you see is what you get" (Was man sieht, bekommt man auch), d.h. so wie Sie den Inhalt im Editor sehen, wird er auch nachher im Internet aussehen. Schreiben Sie ihren Text in den Editor. Den Text können Sie mit den Editor-Funktionen (z.B. Fett, Kursiv) formatieren und Aufzählungspunkte verwenden.

# 6. Grunddaten ändern

Sie können auch die Grunddaten von bestehenden Artikeln ändern. Klicken Sie dazu auf "Grunddaten" über dem jeweiligen Artikel. Hier können Sie wichtige Einstellungen ändern, wie Überschrift, Suchbegriffe, wie der Artikel veröffentlicht werden soll (Druck, Internet, Gar nicht), Gültigkeitszeitraum und die Druckzuordnung für das Amtsblatt. Wenn Sie auf "Speichern" klicken werden die Änderungen gespeichert. Bitte beachten Sie, dass Änderungen, die nach Redaktionsschluss eingegeben werden, nicht mehr für die Druckausgabe verwendet werden können.

| ANTIKEE ONONDDATED                                         | ANDERN                                              |
|------------------------------------------------------------|-----------------------------------------------------|
|                                                            |                                                     |
| Rubrik:                                                    | Neues aus Nordheim und Nordhausen [1]               |
| Тур:                                                       | default                                             |
| Angelegt durch:                                            | Sommerfeld, Ellen [507] am 19.03.2021 09:27 Uhr     |
| Geändert durch:                                            | Sommerfeld, Ellen [507] am 19.03.2021 09:44 Uhr     |
| Überschrift:                                               | TEST Öffentliche Sitzung des Verwaltungsausschusses |
| Suchbegriffe:                                              |                                                     |
| Veröffentlichen:                                           | Nur im Internet 🧹                                   |
| Artikel gültig vom:                                        | 23 3 2021 bis zum: 1 4 2021                         |
| verfügbare Druckzuordnungen:<br>(Mehrfachauzwahl mit Strg) | <pre> • • • • • • • • • • • • • • • • • • •</pre>   |
| bestehende Druckzuordnungen:                               |                                                     |
|                                                            | Grunddaten speichern  K Abbrechen                   |

### 7. Weitere Artikeleigenschaften

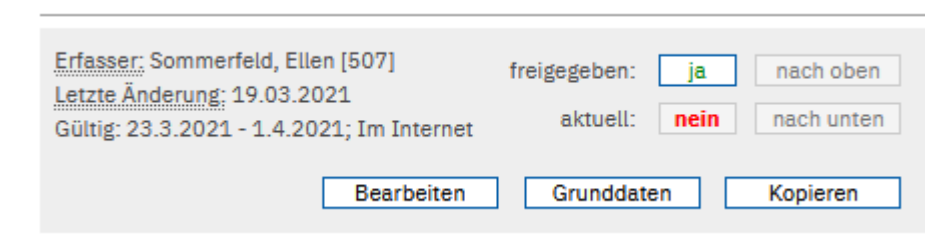

Wenn Sie in einer Rubrik Rechte haben, sehen Sie über jedem Artikel einige Informationen. Z.B. wer diesen Artikel erstellt hat und wann er zuletzt geändert wurde, den Gültigkeitszeit-raum und die Art

der Veröffentlichung. Des Weiteren können Sie einen veröffentlichten Artikel wieder zurücknehmen (dass er nicht mehr sichtbar ist) indem Sie auf das "ja" bei freigegeben klicken. Um diesen wieder freizugeben gehen Sie einmal kurz in die Grunddaten und speichern ihn dann wieder ab. Als Kategorieverantwortlicher können Sie auch die Reihenfolge der Artikel verändern, wenn sich mehr als zwei Artikel in dieser Rubrik befinden. Nutzen Sie dazu die Buttons "nach oben" und "nach unten". Die Reihenfolge wird auch für die Druckausgabe verwendet.

#### 8. Der Editor

| Datei | Be | arbeiten | Ansicht | Einfüg | en | Format | Werk | zeuge | Tabelle |      |        |   |    |   |
|-------|----|----------|---------|--------|----|--------|------|-------|---------|------|--------|---|----|---|
| 5 (   | ð  | Absatz   | ~       | В      | Ι  | ≣      | = =  |       | ≣       | ~ i≡ | $\sim$ | 8 | S: | 2 |

Mit dem Editor können Sie ihre Artikel erstellen, wie z.B. mit Word oder auch den Text aus anderen Anwendungen kopieren. Schreiben Sie einfach ihren Text in den Editor. Sie können auch Bilder einfügen (siehe "Ein Bild einfügen") und Links zu anderen Seiten erstellen (siehe Einen Link setzen). Falls ein Text inkl. Formatierungen nicht sauber übernommen werden kann, können Sie unter "Format" >> "Formatierung entfernen" die hinterlegte Formatierung löschen. Den Text können Sie danach mit den Editor-Funktionen (z.B. Fett, Kursiv, …) formatieren. Bitte beachten Sie, dass der Verlag Ihren Artikel an die Formate des gedruckten Blattes anpassen wird und die Formatierung im gedruckten Blatt von der von Ihnen hier verwendeten abweichen kann.

#### 9. Ein Bild einfügen

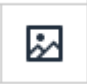

Um ein Bild einzufügen setzen Sie bitte den Kursor an die richtige Stelle im Inhalt. Wenn Sie dann auf das Bild-Symbol klicken, öffnet sich ein Fenster. Klicken Sie dann auf das Icon hinter der Zeile "Quelle", öffnet sich der Bildermanager. Hier sehen Sie immer die letzten Bilder, die Sie auf den Server geladen haben.

| Bild einfügen/         | ×         |           |
|------------------------|-----------|-----------|
| Quelle                 |           |           |
| Alternative descriptio | n         |           |
| Breite                 | Höhe      |           |
|                        |           |           |
|                        | Abbrechen | Speichern |

Sie können nun ein vorhandenes Bild mit "Datei verwenden" übernehmen. Sie können die Bilderdatenbank auch nach älteren Bildern durchsuchen oder, falls Ihres noch nicht auf den Server geladen wurde, ein neues Bild auf den Server laden ("Neue Datei(en) hochladen).

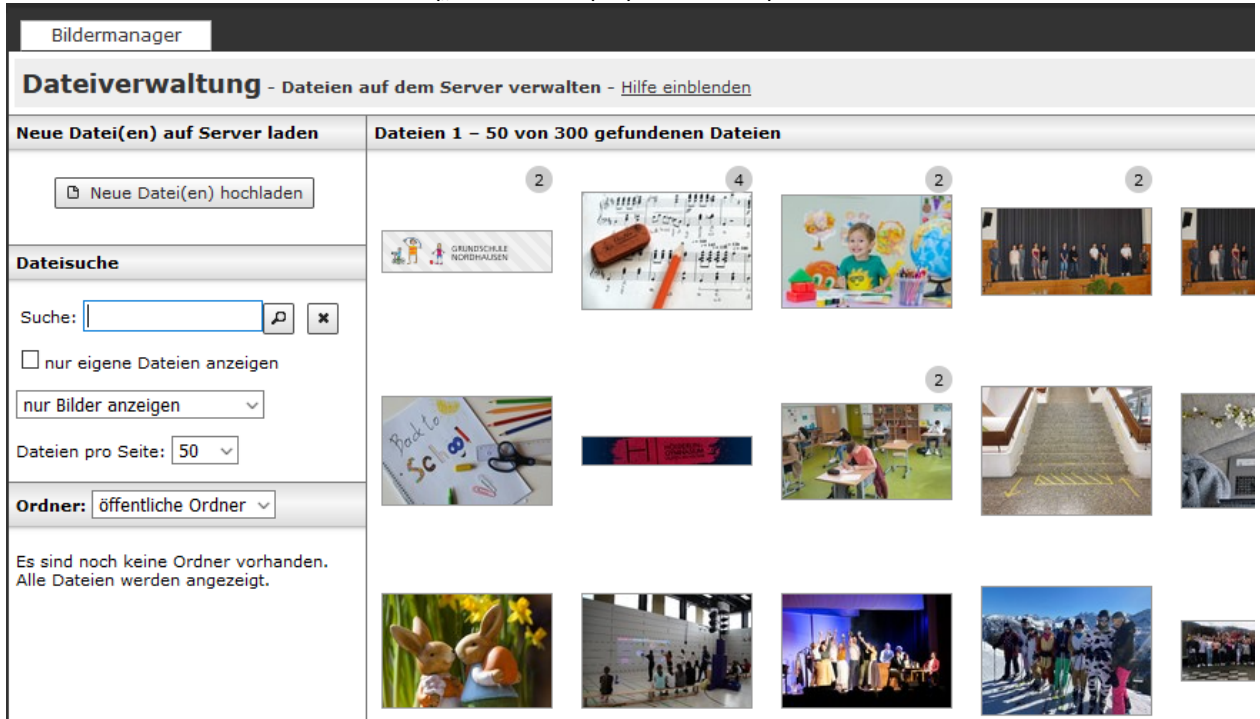

Mit "Dateien wählen" können Sie ein Bild auf Ihrer Festplatte auswählen. WICHTIG:

Um Bilder in Zukunft besser zuordnen zu können und die Barrierefreiheit der Seite zu gewährleisten, möchten wir Sie bitten Ihre Bilder eindeutig zu benennen. Alle Bilder müssen zukünftig mit einem Bildnamen versehen sein, der auch zum Bild passt. Beispiel: Sie veröffentlichen ein Bild des Nordheimer Rathauses, benennen Sie das Bild mit Nordheimer Rathaus. Automatisch generierte Fotonummerierungen (Bildname: 0815.jpg) sollen in Zukunft bitte vermieden werden. Die Bilder können Sie bereits auf Ihrer Festplatte umbenennen unter > rechtsklick, > umbenennen. Fügen Sie eine kurze Beschreibung und ein Stichwort zur Datei ein für die Bildersuche. Schließen Sie das Hochladen mit "Dateien auf Server laden" ab. Dies kann je nach Bildgröße und Internet-Zugang etwas dauern. Bitte klicken Sie hier nicht mehrfach.

Dateien laden - Dateien von der Festplatte auf den Server laden - Hilfe einblenden

| Detailare                | Dateien wählen                                                                                                    |
|--------------------------|----------------------------------------------------------------------------------------------------|
| Datelen:                 | oder Dateien reinziehen                                                                                                    |
|                          | (keine Dateien ausgewählt)                                                                                                    |
| kurze<br>Beschreibung:   |                                                                                                    |
| Stichworte zur<br>Datei: |                                                                                                    |
| Ordner:                  | Ordner wählen                                                                                                    |
|                          | Bilder vor dem Hochladen auf den Server ggf. verkleinern                                                                                              |
|                          | <ul> <li>Dateien auf Server laden</li> <li>X zurück zum Dateimanager</li> </ul>                                                                       |
|                          | (Bitte beachten Sie, das dieser Vorgang je nach Dateigröße und Internetanbindung einige Zeit dauern kann. Bitte brechen Sie den<br>Vorgang nicht ab.) |

Wenn Ihr Bild zu groß ist, können Sie es verkleinern oder einen nur Teil auswählen mit "Ausschnitt ändern". Mit "Bild speichern" wird das Bild erstellt. Es wird eine neue Version Ihres Bildes erstellt. Der Verlag bekommt auf diese Weise später alle Versionen des Bildes als Druckgrundlage geliefert. Wenn Sie nun auf "Datei verwenden" und "Speichern" klicken, wird das Fenster geschlossen, das Bild im Editor angezeigt.

#### **10.** Einen Link setzen

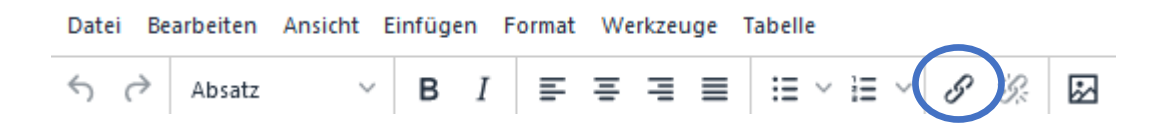

Sie können auch Links zu anderen Seiten erstellen. Klicken Sie dazu auf das Feld "Link einfügen/bearbeiten". Es öffnet sich ein neues Fenster.

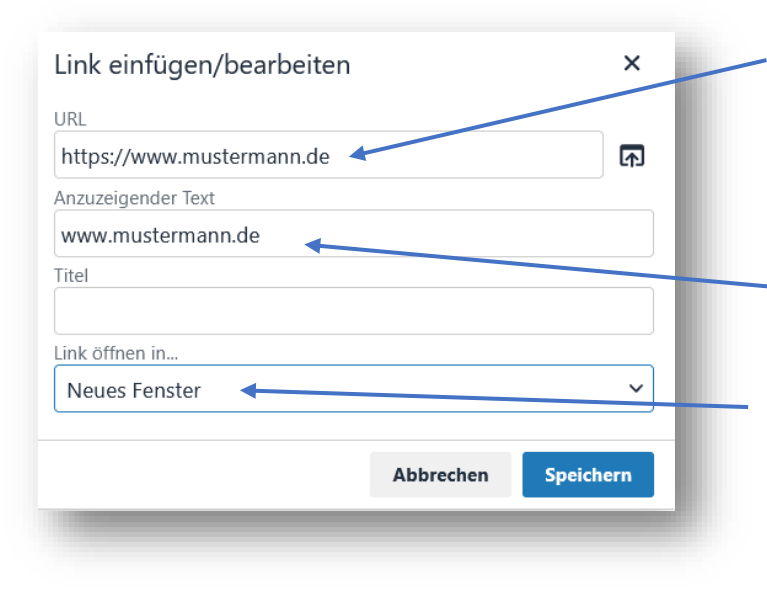

Geben Sie hier nun die Adresse der Seite ein. Sie sollte mit https:// beginnen (z.B. <u>https://www.mustermann.de</u>). Tipp: kopieren Sie die Webadresse aus einem geöffneten Browser-Fenster, so stellen Sie sicher, dass der Link richtig übernommen wird.

Text, der angezeigt werden soll (ohne https...)

"Neues Fenster" auswählen, damit der Link in einem neuen Fenster geöffnet wird. Mit "Speichern" erstellen Sie den Link.

### 11. Artikel vorzeitig löschen

| Rubrik:                                                    | Neues aus Nordheim und Nordhausen [1]              |
|------------------------------------------------------------|----------------------------------------------------|
| Тур:                                                       | default                                            |
| Angelegt durch:                                            | Sommerfeld, Ellen [507] am 19.03.2021 09:27 Uhr    |
| Geändert durch:                                            | Sommerfeld, Ellen [507] am 19.03.2021 11:42 Uhr    |
| Überschrift:                                               | TEST Öffentliche Sitzung des Verwaltungsausschusse |
| Suchbegriffe:                                              |                                                    |
| Veröffentlichen:                                           | Nur im Internet V                                  |
| Artikel gültig vom:                                        | 23 . 3 . 2021 iii bis zum: 1 . 4 . 2021 iii        |
| verfügbare Druckzuordnungen:<br>(Mehrfachauswahl mit Strg) | ✓                                                  |
| bestehende Druckzuordnungen:                               |                                                    |
|                                                            | Grunddaten speichern X Abbrechen                   |

Normalerweise wird ein Artikel vom ersten bis zum letzten Tag seines Gültigkeitszeitraums angezeigt. Danach wird er in das Artikel-Archiv verschoben. Falls Sie einen Artikel vor Ende seiner Gültigkeit entfernen möchten, gehen Sie zu "Grunddaten" und ändern Sie das Datum "Artikel gültig bis" auf ein Datum in der Vergangenheit (z.B. gestern). Der Artikel wird nun weder Ihnen noch den Lesern oder der Verwaltung angezeigt.